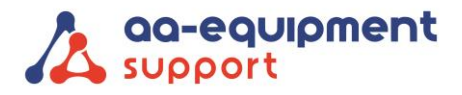

# HANDLEIDING LAUNCH Secure Gateway licentieactivering

Gefeliciteerd met jouw LAUNCH Secure Gateway-licentie.

Deze handleiding biedt een stapsgewijze instructie voor het registreren en activeren van jouw Secure Gateway licentie.

#### Registratie

Om je licentie te activeren, moet je het registratieproces zoals onderstaand beschreven voltooien:

 Ga naar <u>www.launcheurope.de/sgw-login</u> en selecteer Registreren, of volg het pad op je diagnosetester: Meer > Licenties > Gebruik softwarekaart > SGW gebruikersauthenticatie > Registreren.

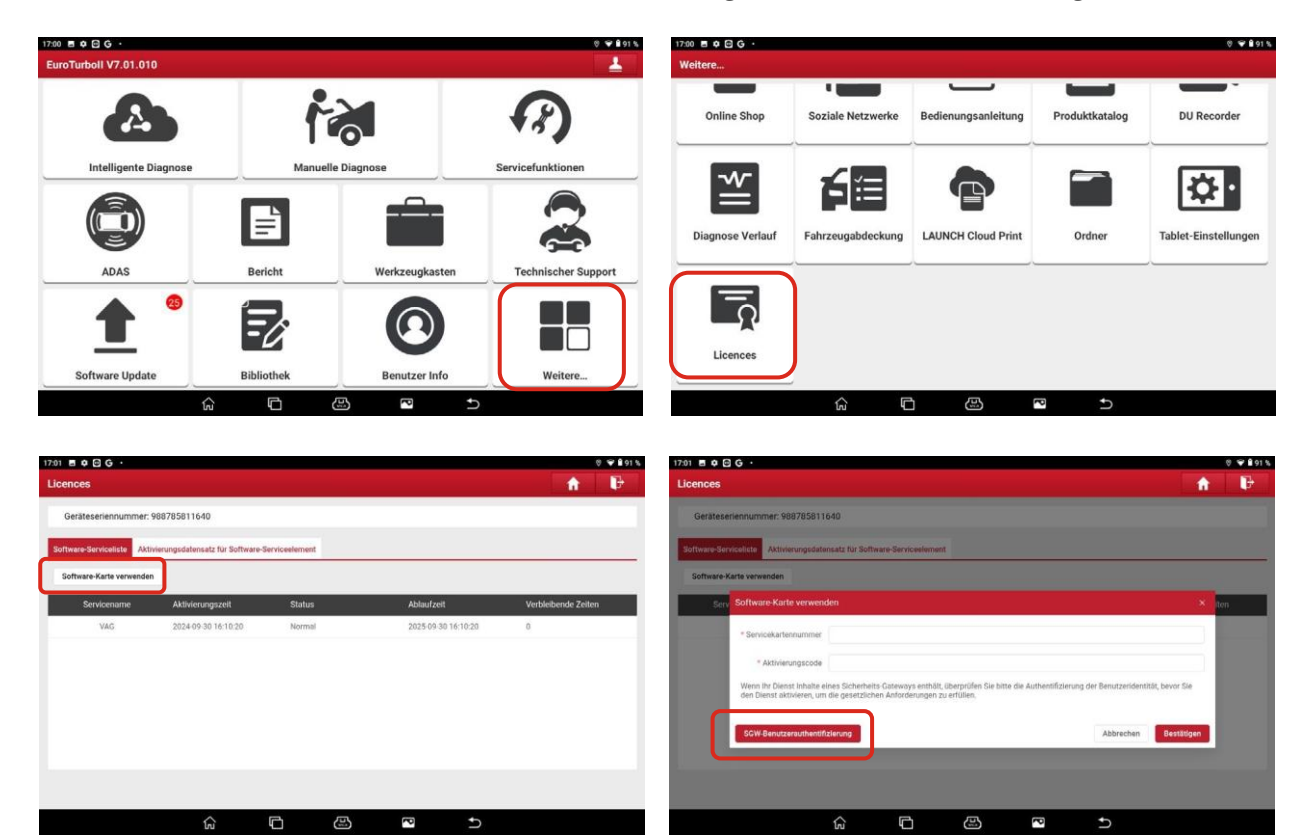

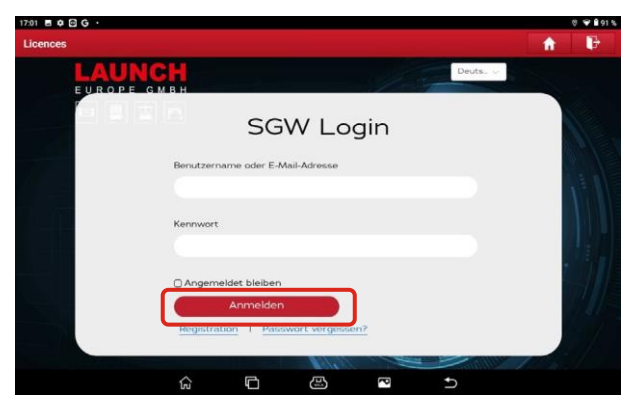

**2.** Vul het registratieformulier in. Jouw registratiegegevens zullen individueel worden gecontroleerd. In de tussentijd kun je doorgaan met het activeringsverzoek.

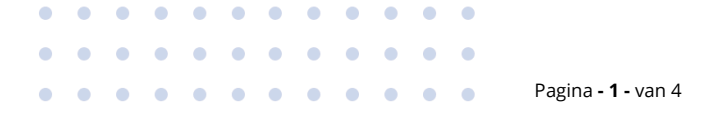

# We help vehicles perform.

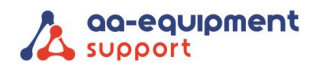

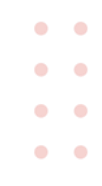

### **Opmerking:**

Voor een succesvolle verificatie moet je een foto maken van de ID samen met het diagnoseapparaat en deze afbeelding uploaden. Vermijd scans op A4-formaat, omdat deze vaak te veel achtergrond bevatten, waardoor de ID onleesbaar kan worden.

Juist voorbeeld: Geval 1

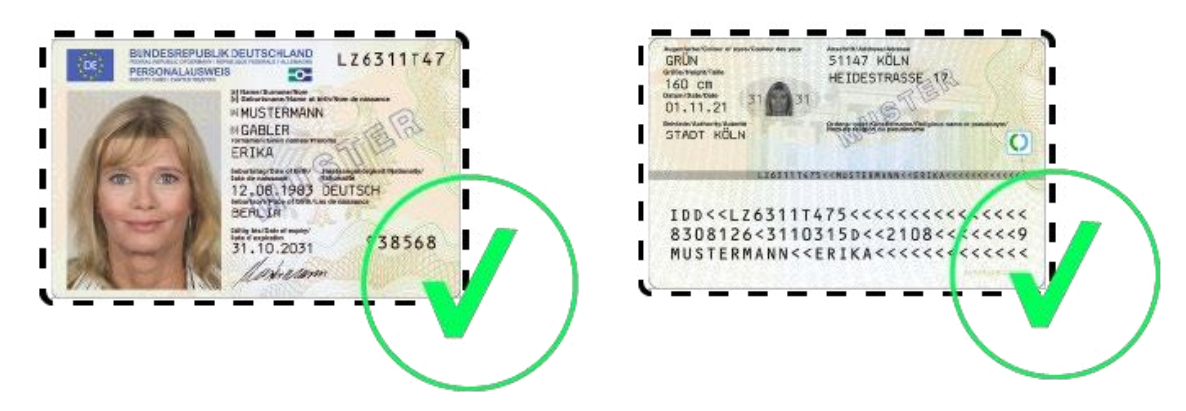

Verkeerd voorbeeld: Geval 2 en 3

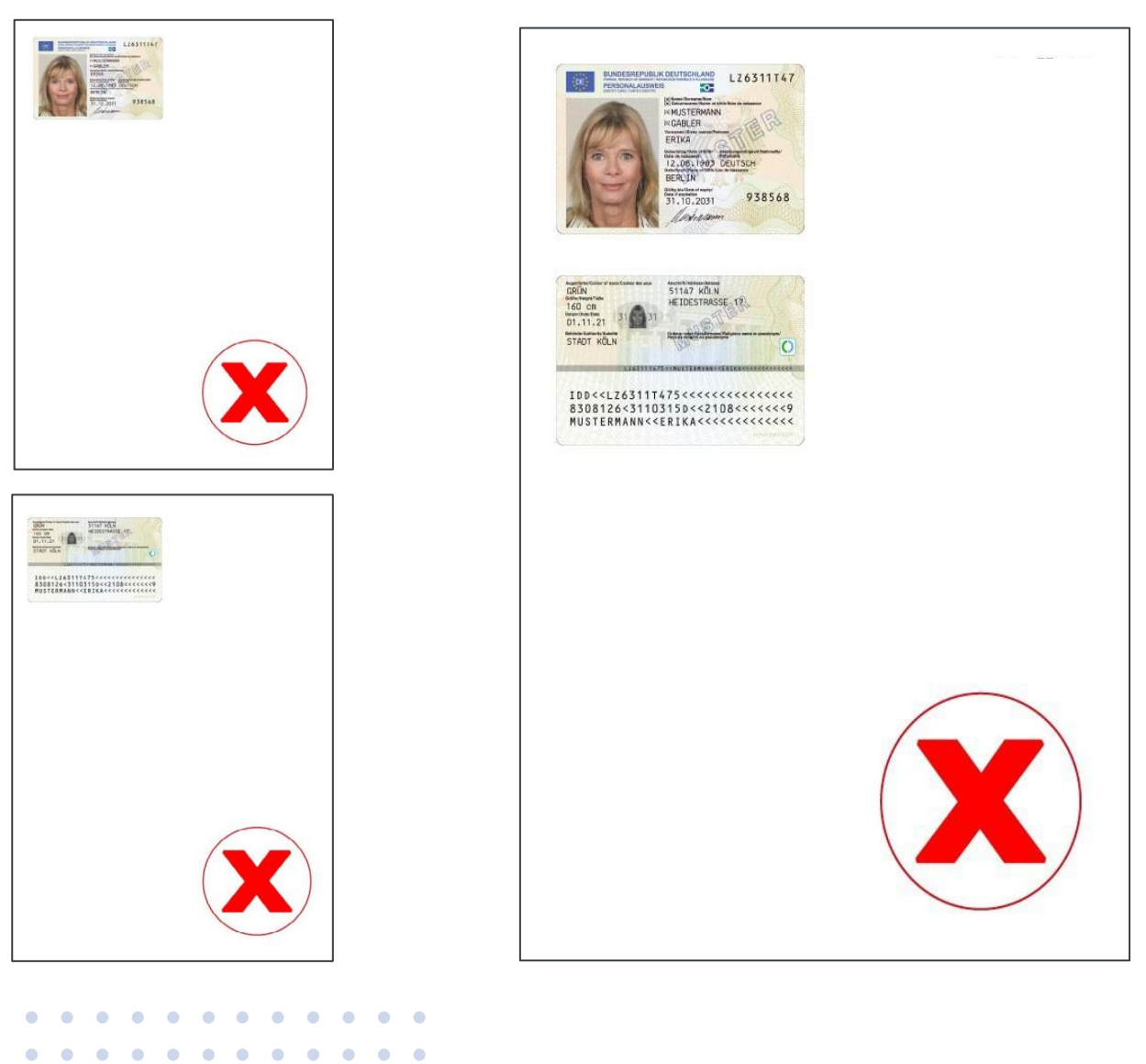

 . . .

# We help vehicles perform.

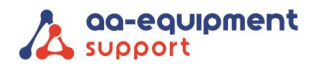

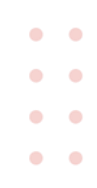

#### Licentieactivering

Door een recente systeemupdate zijn er nu twee verschillende activeringsmethoden, afhankelijk van je licentiesleutel.

Optie 1: Als je licentiesleutel begint met FCA, MESGW, SGWP, POAL of POAT.

- 1. Tik in het beginscherm van je diagnose-app op Meer > Licenties > Gebruik softwarekaart > SGWgebruikersverificatie en meld je aan.
- 2. Selecteer in de menubalk Security Gateway Activation Form, vul het formulier in en tik op Submit.
- 3. Je kunt de huidige status van je aanvraag bekijken onder Statusaanvraag.

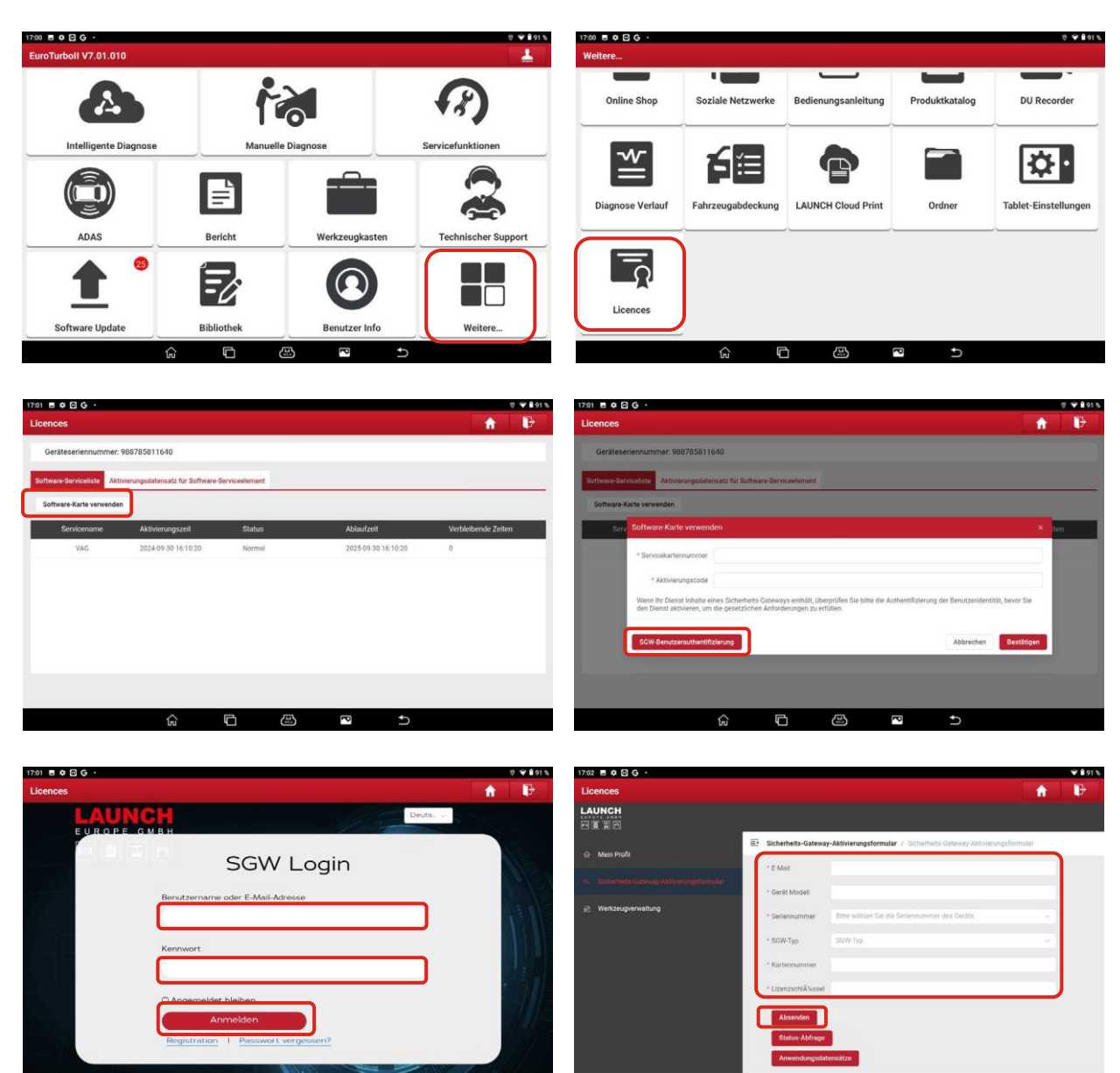

P

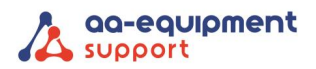

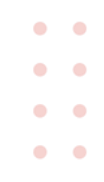

## **Optie 2:** Andere licentiesleutels

- 1. Ga naar Meer > Licenties > Gebruik softwarekaart, voer de licentie direct in en tik op Bevestigen.
- 2. Als er een foutcode verschijnt die verwijst naar SGW Gebruikersauthenticatie, is je account mogelijk nog niet geverifieerd of is er een probleem opgetreden tijdens het verificatieproces. In dat geval ontvang je een melding per e-mail.

| 17:00 🖪 🗭 🖸 Ğ 🔸                           |                                |                     | 0 🎔 🕯 91 %          | 17:00 🖻 🗭 🖸 G 🔸                  |                                                                           |                                                                 |                                  | 8 🎔 🕯 91 %.          |
|-------------------------------------------|--------------------------------|---------------------|---------------------|----------------------------------|---------------------------------------------------------------------------|-----------------------------------------------------------------|----------------------------------|----------------------|
| EuroTurboll V7.01.010                     |                                |                     |                     | Weitere                          |                                                                           |                                                                 |                                  |                      |
| A                                         | 1                              |                     | <i>(</i> ?)         | Online Shop                      | Soziale Netzwerke                                                         | Bedienungsanleitung                                             | Produktkatalog                   | DU Recorder          |
| Intelligente Diagnose                     | Manuelle                       | Diagnose            | Servicefunktionen   | 745                              |                                                                           |                                                                 |                                  |                      |
|                                           | È                              |                     |                     | Diagnose Verlauf                 | Fahrzeugabdeckung                                                         | LAUNCH Cloud Print                                              | Ordner                           | Tablet-Einstellungen |
| ADAS                                      | Bericht                        | Werkzeugkasten      | Technischer Support |                                  |                                                                           |                                                                 |                                  | ·                    |
| <b>1</b> °                                | <b>-</b> 2                     | $\bigcirc$          |                     | Licences                         |                                                                           |                                                                 |                                  |                      |
| Software Update                           | Bibliothek                     | Benutzer Info       | Weitere             |                                  |                                                                           |                                                                 |                                  |                      |
| ſ                                         |                                |                     |                     |                                  | ¢۵ د                                                                      |                                                                 | A<br>U                           |                      |
| 1791 E C G ·                              |                                |                     | © ♥ 8 01 %          | 17.01 B O O O ·                  |                                                                           |                                                                 |                                  | 0 ¥ 8915             |
| Geräteseriennummer: 988785811640          | )                              |                     |                     | Geräteseriennummer: 98           | 18785811640                                                               |                                                                 |                                  |                      |
| Software-Serviceliste Aktivierungsdatense | tz für Software-Serviceelement |                     |                     | Software-ServiceListe Attree     | europdatensatz für Software-Serv                                          | centement                                                       |                                  |                      |
| Software-Karte verwenden                  |                                |                     |                     | Software-Karte verwenden         |                                                                           |                                                                 |                                  |                      |
| Servicename Aktivierun                    | igszelt Status                 | Ablaufzeit          | Verbleibende Zeiten | Software-Karb                    | e verwenden                                                               |                                                                 |                                  | × ten                |
| VAG 2024-09-31                            | 0 16:10:20 Normal              | 2025-09-30 16:10:20 | 0                   | * Servicekarter                  | nnummer                                                                   |                                                                 |                                  |                      |
|                                           |                                |                     |                     | * Aktivier                       | ungscode                                                                  |                                                                 |                                  |                      |
|                                           |                                |                     |                     | Wenn Ihr Diens<br>den Dienst akt | st Inhalte eines Sicherheits Gatewo<br>wieren, um die gesetzlichen Anford | vs enthölt, überprüfen Sie bitte die Au<br>erungen zu erfüllen, | thentifizierung der Benutzerider | itität, bevor Sie    |
|                                           |                                |                     |                     |                                  |                                                                           |                                                                 |                                  |                      |
|                                           |                                |                     |                     | SGW-Benutze                      | rauthentifizierung                                                        |                                                                 | Abbrechen                        | Bestätigen           |
|                                           |                                |                     |                     |                                  |                                                                           |                                                                 |                                  |                      |
|                                           | ^ <u> </u>                     |                     |                     |                                  |                                                                           |                                                                 |                                  |                      |
| 1                                         | ni (C (S                       |                     |                     |                                  | ស់ ៤                                                                      |                                                                 | د ×                              |                      |

### Support

Hulp nodig? Ons CLEVER DiagnostiX supportteam staat voor je klaar:

+31 (0) 85 076 5000

• •